## Packages and Utilities: Import Package/View Logs - (Restore Course)

An Import package is a .ZIP file of exported Course content. Importing a package into an existing Course copies the content of the package into the existing Course, essentially you are Restoring your course.

Import packages do not include user enrollments or records, such as discussion board posts and assessment attempts.

Step 1: From the Control Panel under Packages and Utilities, click Import Package/View Logs.

|                  | COURSE MANAGEMENT                          |                  |  |  |  |
|------------------|--------------------------------------------|------------------|--|--|--|
| •                | Control Panel                              |                  |  |  |  |
| ►                | Files                                      |                  |  |  |  |
| Course Tools     |                                            |                  |  |  |  |
| ►                |                                            |                  |  |  |  |
| ►                |                                            |                  |  |  |  |
| Users and Groups |                                            |                  |  |  |  |
| ►                |                                            |                  |  |  |  |
| •                | <ul> <li>Packages and Utilities</li> </ul> |                  |  |  |  |
|                  | Course Copy                                |                  |  |  |  |
|                  | Export/Archive Course                      |                  |  |  |  |
|                  | Import Course Cartridge                    |                  |  |  |  |
|                  | Import Package / View Logs                 | $\triangleright$ |  |  |  |
| ►                | Help                                       |                  |  |  |  |
|                  |                                            |                  |  |  |  |

## Step 2: Click Import Package.

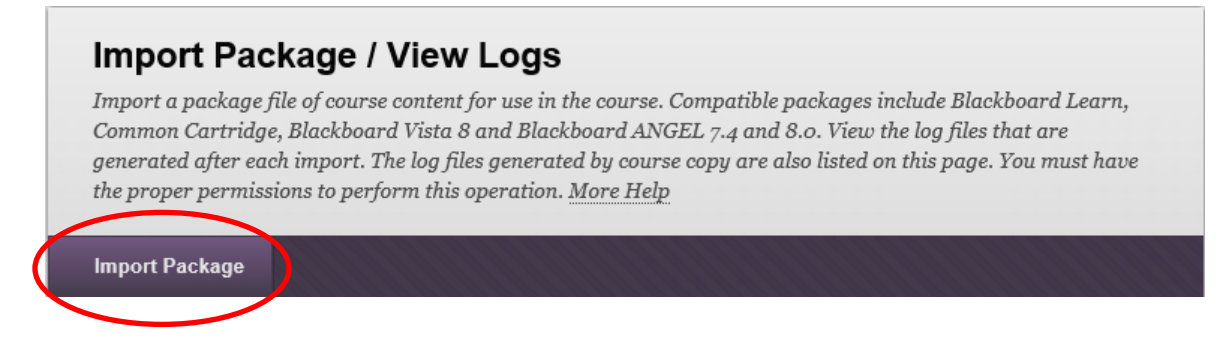

Step 3: Browse to search for the package, i.e. the .ZIP file that you previously exported.

| SELECT A PACKAG             | E                         |  |  |
|-----------------------------|---------------------------|--|--|
| Click <b>Browse</b> to loca | te the course package:    |  |  |
| Uploading large packag      | ges may take a long time. |  |  |
| ★ Select a Package          | Browse My Computer        |  |  |
|                             |                           |  |  |

## SELECT COURSE MATERIALS

Select materials to include. To recreate a course from an archive package, including user records, use restore instead of import.

| Select All Unselect All                                                                  |  |  |  |  |  |  |
|------------------------------------------------------------------------------------------|--|--|--|--|--|--|
| Content Areas                                                                            |  |  |  |  |  |  |
| Adaptive Release Rules for Content                                                       |  |  |  |  |  |  |
| Announcements                                                                            |  |  |  |  |  |  |
| Blogs                                                                                    |  |  |  |  |  |  |
| Calendar                                                                                 |  |  |  |  |  |  |
| Collaboration Sessions                                                                   |  |  |  |  |  |  |
| Contacts                                                                                 |  |  |  |  |  |  |
| Content Alignments                                                                       |  |  |  |  |  |  |
| Discussion Board                                                                         |  |  |  |  |  |  |
| <ul> <li>Include starter posts for each thread in each forum<br/>(anonymized)</li> </ul> |  |  |  |  |  |  |
| Include only the forums, with no starter posts                                           |  |  |  |  |  |  |
| Glossary                                                                                 |  |  |  |  |  |  |
| Grade Center Columns and Settings                                                        |  |  |  |  |  |  |

Group Settings

| Journals                |      |  |
|-------------------------|------|--|
| Retention Center Rules  |      |  |
| Rubrics                 |      |  |
| Settings                |      |  |
| Availability            |      |  |
| Banner Image            |      |  |
| Course Guest Acces      | s    |  |
| Course Observer Ac      | cess |  |
| Duration                |      |  |
| Enrollment Options      |      |  |
| Language Pack           |      |  |
| Navigation Settings     |      |  |
| Tasks                   |      |  |
|                         | ala  |  |
| Tests, Surveys, and Pot | JIS  |  |
| VVIKIS                  |      |  |
|                         |      |  |
| Step 4: Click SUBMIT.   |      |  |

Click Submit to proceed. Click Cancel to go back.

| Cancel | Submit | $\mathcal{D}$ |
|--------|--------|---------------|

You should see the exported material from the previous course appear in the new course.